## **Review and Sign Legal Documents**

The Legal Information page is to be completed by an authorized person who has the authority to bind your organization to Kroger's terms and conditions.

1. Login to https://partnerpass.krogerapps.com/

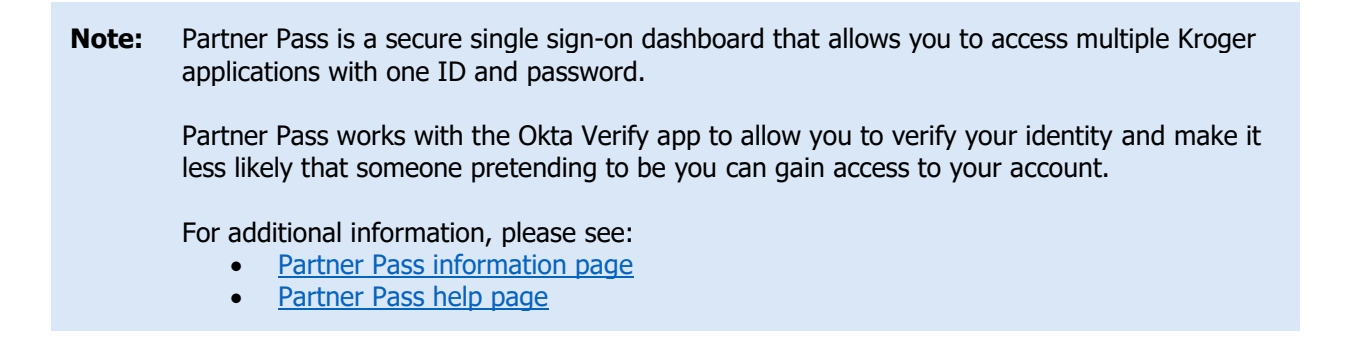

2. On the Supplier Hub tile, click **Open Supplier Hub** (A).

| Partner<br>Pass    |                                                                                                    | Û, | SH | Â |
|--------------------|----------------------------------------------------------------------------------------------------|----|----|---|
| 88<br>Home         | My Applications                                                                                                    |    |    |   |
| Users<br>?<br>Help | Supplier Hub<br>Kroger's centralized vendor manager existem<br>Open Supplier Hub                                                                                            |    |    |   |
|                    | Other Applications   You can find additional details and information at The Kroger Co.   Free rooms   • Copyright 2021 The Kroger Co. All Rights Reserved.   Privacy Policy |    | ~  | ÷ |

## 3. Click Legal Information (B).

| KROGER <b>TECHNOLO</b> | GY Vendor Profile & User Manager 🏫 🛇 ★ 🌞 📫 🛛 Logged In As STEPHANIE.HOUCK@JOBAIDS.COM 🔱                                                                                                    |
|------------------------|----------------------------------------------------------------------------------------------------|
| Administration         |                                                                                                    |
| General                | General                                                                                                    |
| Company Profile        | Organization Name Job, LLC Dun & Bradstreet (DUNS) Number 068100193 Update Vendor Onboarding Status: Vendor Registration Pending                                                                               |
| Organization           | ▲ Hide Instructions                                                                                                    |
| Categorization         | Welcome to the Kroger Supplier Hub! Use the menu on the left to go to the desired section, or use the buttons at the top right of the screen to navigate between sections.                                     |
| B Legal Information    | If this is your first time accessing the Supplier Hub or you would like to review information on completing and maintaining your profile, please click the link to our overview and tutorials page: click here |
| Diversity              | If you need assistance with your DUNS number, submit your request to https://support.dnb.com/?CUST=Kroger This will take you directly to the D&B support site. For detailed instruction click here.            |
| Organization Conta     | acts To ensure proper routing of purchase orders, click on 'Create Order Address' in the "Remit & Order Address Book".                                                                                         |
| Remit & Order Add      | Iress                                                                                                    |

- 4. Read the **legal document (C)**.
- 5. Select the radio button for "I agree" (D).
- 6. Input your Name, Organization, and Title (E).

Verify your information is correct. If you made a mistake, click **Cancel** (F) to discard the changes. **Once you click Save, digital signatures cannot be undone.** 

7. Click Save (G).

| General               | Legal Terms and Conditions Back Cancel Save Nex                                                                                                    |
|-----------------------|----------------------------------------------------------------------------------------------------|
| Company Profile       | Organization Name Job, LLC Dun & Bradstreet (DUNS) Number 068100193                                                                                                    |
| Organization          | Vendor Onboarding Status Vendor Registration Pending                                                                                                    |
| Categorization        | A Hide Instructions                                                                                                    |
| CalegonzallOII        | This section is to review and accept all the legal terms and attach documents. This section is to be completed by an authorized person who has the authority to bind your organization to<br>Kroger's terms & conditions. |
| Legal Information     | All downents must be in English to be considered for approval. For instructions on completion this section, click here                                                                                                    |
| Diversity             | An accumenta maximum a se contractica na approvan non managana an compresing sito occion, one note                                                                                                    |
| Organization Contacts |                                                                                                    |
| Remit & Order Address | Standard Vendor Agreement                                                                                                    |
| Facility Address Book |                                                                                                    |
| Banking Details       | Version January 2020                                                                                                    |
| Review and Submit     |                                                                                                    |
| Assessment            | This Standard Vendor Agreement (this "Agreement") is between The Kroger Co., an Ohio corporation, on behalf of itself and its direct and indirect                                                                         |
| _                     | Name Name                                                                                                    |